# Cab Card Correction

## **External Procedure**

#### Overview

Cab card correction supplements allows an authorized user to update non-fee related cab card details such as unit number, MCRS DOT and TPID number.

### Regulation

#### 7 CSR 10-25.030

#### **Process**

- From the IRP application site map, select cab card correction from the Vehicle menu tile.
- From the search screen, enter the following information if desired:
  - Fleet No. and Fleet Expiration Year.
    - The Account No. and MCE Customer ID are defaulted and protected.
  - The supplement effective date is defaulted to the current date.
  - Select proceed to display the cab card correction screen.
    - If nothing is entered in the Fleet No. and Fleet Expiration Year, you
      must select the correct one by clicking on the pointer finger button.

| ehicle                      |                                 |                                                 | Cab Card Correc                 |
|-----------------------------|---------------------------------|-------------------------------------------------|---------------------------------|
| A\\ ~                       | A\\\;                           | ~ ~ \\\                                         |                                 |
| Supplement Search           |                                 |                                                 |                                 |
| Account No.                 | MCE Customer ID                 | Fleet No.                                       | Fleet Expiration Year           |
| 31445                       | 238288                          |                                                 |                                 |
| Supplement Effective Date   |                                 |                                                 |                                 |
| 11/16/2022                  |                                 |                                                 |                                 |
| $\smile$                    |                                 |                                                 | ,                               |
|                             | Proceed                         | Refresh Quit ?                                  |                                 |
| ACCOUNT NO.                 | MCE CUSTOMER 11<br>ID FLEET NO. | FLEET EXPIRATION IT FLEET EXPIRATION MONTH YEAR | N IT FLEET TYPE IT FLEET STATUS |
| 31445                       | 238288 001                      | 06 2023                                         | FOR A - ACTIVE                  |
| Showing 1 to 1 of 1 entries |                                 |                                                 | First Previous 1 Next La        |

The Cab Card Correction screen allows the following actions:

- Select a vehicle to correct the cab card.
  - Enter either the Unit No., VIN or Plate No. in the CHANGE VEHICLE DETAILS section.
  - Click the search button to populate some of the vehicle information in the VEHICLE DETAILS area.

| WGT                          | GROUP    | VEHICLE BILLING PAYMEN          | T CREDENTIALS MAINMENU            | INQUIRIES Q ~                  |
|------------------------------|----------|---------------------------------|-----------------------------------|--------------------------------|
| Vehicle Details              |          |                                 |                                   | Cab Card Correction            |
|                              |          |                                 | MOTOR CARRIER SERVICES TRUCKING L | LC Account#: 31445 Fleet#: 001 |
|                              |          |                                 | Fleet Expiration Month / Year.:   | 06 / 2023 Supplement#: 003+    |
| /                            | <        | /                               |                                   | 11                             |
| Change Vehicle Details       |          |                                 |                                   |                                |
| Unit No.                     |          | VIN                             | Plate No.                         |                                |
|                              |          |                                 |                                   | Search                         |
|                              |          |                                 |                                   |                                |
| Supplements Details          |          |                                 |                                   |                                |
| No. of Vehicles              |          | Carrier Type                    |                                   |                                |
| 0                            |          | C - CARRIER 🗸                   |                                   |                                |
| Vehicle Details              |          |                                 |                                   |                                |
|                              |          | di lata Ma                      | Multiple Casura Na                | *//                            |
| 1V0T0/TV2DD196560            |          |                                 |                                   | 2012                           |
| *Dady Type                   |          |                                 | +4-4                              | Combined Aulos                 |
| -Body Type                   | ~        | Make     DETERBILT_DTRB         | Axies                             |                                |
| *Fuel Ture                   |          | Forte                           | Vehicle Color                     | t Inladon Weight               |
| -Fuel Type                   | ~        | Seals                           |                                   | 25000                          |
| Dass Invisition Cross Weight | •        | *Durshassa Data                 | +Duvelaase Dvice                  | Eastern Price                  |
| 80000                        |          |                                 | *Purchase Price                   | 113300                         |
| 00000                        |          |                                 |                                   |                                |
| TVR                          |          | TVR No. of Days                 | *Title Jurisdiction               | *Title No.                     |
|                              |          |                                 |                                   | APPLIED                        |
| In-State Plate Type          |          | In-State Plate Weight           | In-State Expiration Date          | In-State Plate                 |
|                              | *        |                                 | MM/DD/YYYY                        |                                |
| In-State Fee                 |          | *Owner Name                     | Owner Phone No.                   | Safety Responsibility          |
|                              |          | MOTOR CARRIER SERVICES TRUCKING |                                   | O - Owner 🗸 🗸                  |
| Lease                        |          | *Safety USDOT                   | *Safety TPID                      | *Safety Change                 |
|                              |          | 009876543                       | 878998877                         | N - NO 🗸                       |
| Use Existing Plate           |          | Existing Plate                  | Change Name & Address on USDOT    | New Plate Required             |
| Documentation Requirem       | ents For | Admin Fee and Fee Calculation   |                                   |                                |
| Colorado 10K Indicator 😯     |          | Colorado Trailer 😮              | Utah Special Truck 😮              | New Vehicle 🝞                  |
| Y - YES                      | ~        | N - NO 🗸                        | N - NO 🗸                          | N - NO 🗸                       |
| CO Special Truck             |          |                                 |                                   |                                |
| N - NO                       | ~        |                                 |                                   |                                |
|                              |          |                                 |                                   |                                |

| + Comments |                          |                |  |
|------------|--------------------------|----------------|--|
| E E        |                          |                |  |
| Proceed    | Done Cancel Vehicle List | Refresh Quit ? |  |
|            |                          |                |  |

To change a cab card:

- Update the information on the screen as required.
- Select proceed to execute edits and display the validation screen.
- Select proceed from the verification screen to save the vehicle information.

Follow the same procedure for any additional vehicles requiring cab card correction.

If you need to update a previously updated vehicle, click the vehicle list button on the command line to display the vehicle selection list.

Select the vehicle you need to update or review by clicking the Pointer Finger button and proceed as before.

If you need to delete a vehicle from the supplement, select vehicle list to display a vehicle selection list. Select the vehicle you need to cancel. Once the vehicle is displayed, you may select cancel vehicle on the command line to delete the vehicle from the supplement.

When all the required changes are processed, click done to proceed. If the required documents are outstanding or a comment is added, the system will navigate to web processing, otherwise, the system will redirect to billing screen.

Continue to the billing page and payment process to complete the supplement and receive your updated cab card or have it submitted to Web Processing for review and processing by MCS.